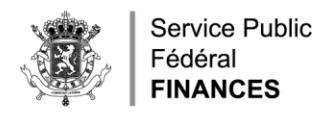

# 1. S'IDENTIFIER DANS MYMINFIN VIA UNE DES METHODES PREVUES

| IL FR DE                                                                                  |                                                                            | Autre                                                     | is informations et services officiels : www.belgium.be |
|-------------------------------------------------------------------------------------------|----------------------------------------------------------------------------|-----------------------------------------------------------|--------------------------------------------------------|
| ~yMIN <b>FIN</b>                                                                          |                                                                            |                                                           |                                                        |
| BIENVENUE SUR MUNIFIN<br>MyMinfin est la plateforme du SPF Finances qui v<br>par exemple. | ous permet de <b>gérer votre dossier fiscal</b> , de <b>cons</b>           | ulter vos documents personnels et d'utiliser nos services | en ligne, comme <b>Tax-on-web</b>                      |
| ۵                                                                                         |                                                                            |                                                           |                                                        |
|                                                                                           |                                                                            |                                                           |                                                        |
| S'identifier                                                                              | à l'administration en ligne                                                |                                                           |                                                        |
|                                                                                           |                                                                            |                                                           |                                                        |
| Choisissez votre clé numérique pou                                                        | r vous identifier. Besoln d'alde?                                          |                                                           |                                                        |
| Cid(s) numérique(s) avec leiD ou identité numérique                                       |                                                                            |                                                           |                                                        |
| 0                                                                                         | 0                                                                          |                                                           |                                                        |
| B IDENTIFICATION<br>avec un lecteur de cartes eID                                         | IDENTIFICATION<br>via Itame                                                |                                                           |                                                        |
|                                                                                           | Créer votre compte ltame                                                   |                                                           |                                                        |
| Clé(s) numérique(s) avec code de sécurité et nom d'u                                      | tilisateur + mot de passe                                                  |                                                           |                                                        |
| IDENTIFICATION ©<br>avec un code de sécurité envoyé par e-<br>mat                         | IDENTIFICATION ©<br>avec un code de sécurité vis une<br>application mobile |                                                           |                                                        |
| 0                                                                                         |                                                                            |                                                           |                                                        |
| IDENTIFICATION<br>avec code de sécurité via token                                         |                                                                            |                                                           |                                                        |
|                                                                                           |                                                                            |                                                           |                                                        |
| Authentication europeenne                                                                 |                                                                            |                                                           |                                                        |
| IDENTIFICATION V<br>avec une identification électronique<br>reconnue au plan européen     |                                                                            |                                                           |                                                        |
| Vous souhaltez accéder à :                                                                |                                                                            | Sidentifier via CSAM sur les services en                  |                                                        |
| Service Public<br>Fielderal                                                               |                                                                            | ligne de l'Administration                                 |                                                        |
| Same FINANCES                                                                             |                                                                            |                                                           |                                                        |

### S'identifier en son propre nom

| nl <b>fr</b> de en<br>_ |                                          |           | .be |
|-------------------------|------------------------------------------|-----------|-----|
| CSAM                    | S'identifier à l'administration en ligne |           |     |
| Choisissez votre mod    | e d'identification :<br>se               | Continuer |     |
|                         |                                          |           | ]   |

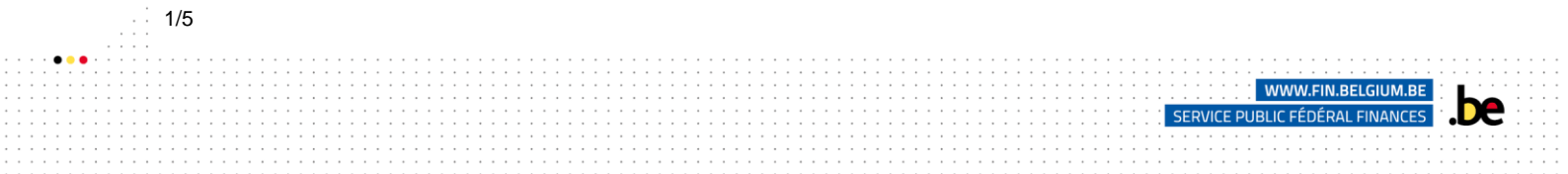

# 2. APERÇU DES ECRANS DANS MYMINFIN

## **2.1 MES PAIEMENTS**

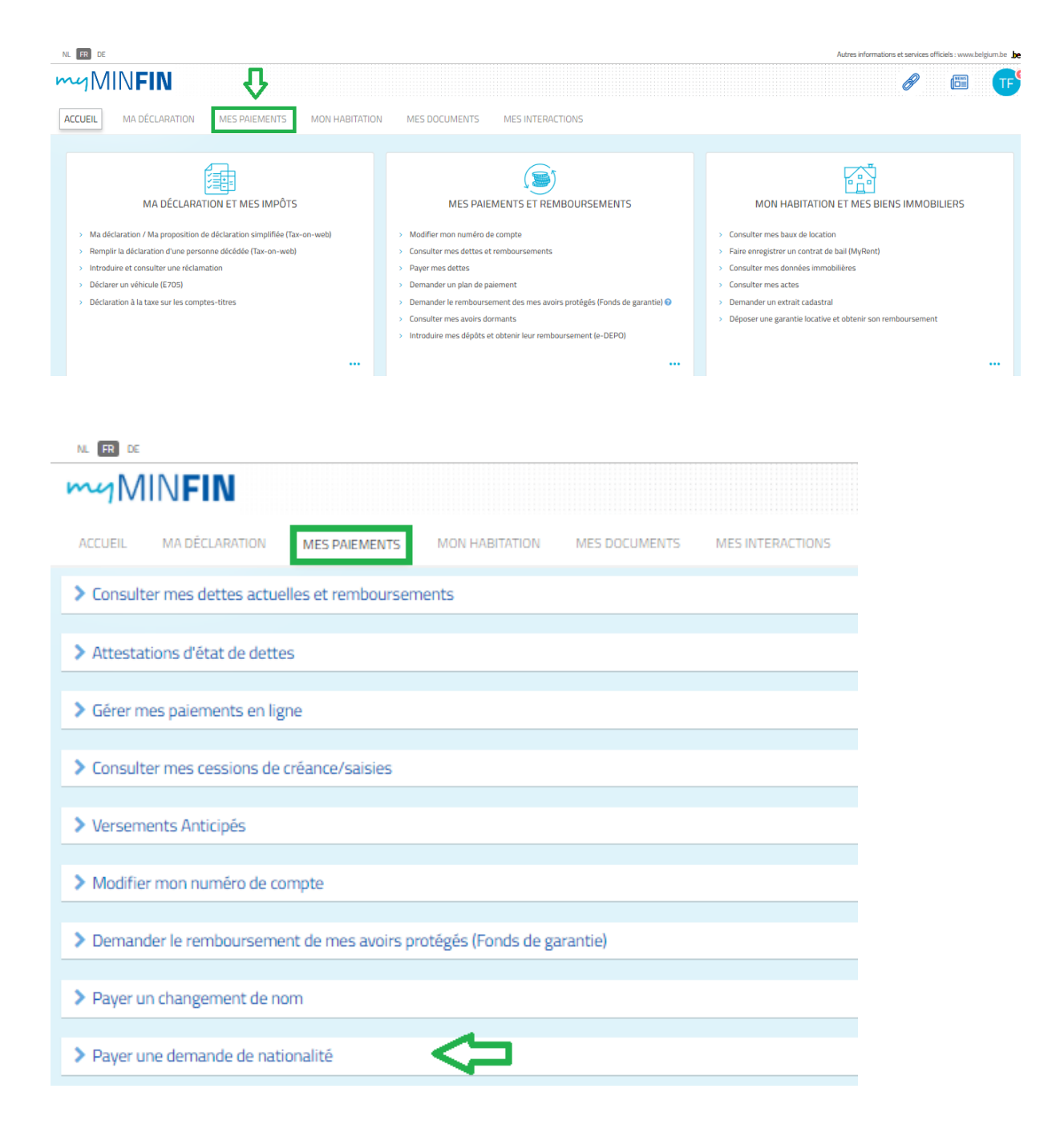

SERVICE PUBLIC FÉDÉRAL FINANCES

2/5

| <b>∨</b> Pi | ✓ Payer une demande de nationalité                                                                 |                                                                                                    |  |  |  |
|-------------|----------------------------------------------------------------------------------------------------|----------------------------------------------------------------------------------------------------|--|--|--|
|             | L'octroi de la nationalité belge     Vous ne pouvez payer la dema     Le montant que vous payez co | aux enfants mineurs ou le recouvement de la nationalité beige est gratuit. Dans ces cas, vous ne devez pas passer en revue l'écran ci-dessous.<br>ande de nationalité que pour la personne qui est connectée.<br>orrespond aux droits d'enregistrement. Les droits d'enregistrement d'une demandre de nationalité ne soit jamais remboursés, même si vous renoncez à la demande de nationalité ou si la demande est refusée par les autorités complétentes. |  |  |  |
|             | Montant: 150 euros                                                                                 | 1/ar connaissance du fait, qu'une fois le paiement evécuté, il n'est pas possible de recevoir un remboursement partiel ou complet du montant.                                                                                                    |  |  |  |
|             |                                                                                                    |                                                                                                    |  |  |  |

#### ✓ Payer une demande de nationalité

| L'octroi de la nationalité belge     Vous ne pouvez payer la demi     Le montant que vous payez co | ue enfants mineurs ou le recouvement de la nationalité beige est gratuit. Dans ces cas, vous ne devez pas passer en revue l'écran ci-dessous.<br>Le dénationalité que pour la personne qu'est connectée.<br>respond aux d'onts d'enregistrement. Les clois t'annégatement d'une demande de nationalité nu soit a demande de nationalité ou si la demande est refusée par les autorités complétentes. |  |
|----------------------------------------------------------------------------------------------------|----------------------------------------------------------------------------------------------------|--|
|                                                                                                    | л.<br>Д                                                                                                    |  |
| Montant : 150 euros                                                                                | 2 j'ai connaissance du fait, qu'une fois le paiement exécuté, il n'est pas possible de receivoir un remboursement partiel ou complet du montant.                                                                                                    |  |

### Attendez afin d'obtenir l'écran suivant :

| ✓ Gérer mes paiements en ligne Poser                                                                                                    |                                                                  |                        |  |  |  |  |
|----------------------------------------------------------------------------------------------------|------------------------------------------------------------------|------------------------|--|--|--|--|
| <ul> <li>S'agit-il d'une tentative de paiement électronique qui a échoué ?</li> <li>Vous avez fait ce paiement d'une autre manière ? Vous pouvez supprimer cette tentative de paiement en cliquant sur la poubelle.</li> <li>Vous devez encore faire ce paiement ? Vous pouvez le continuer à partir d'ici.</li> <li>Vous n'êtes pas certain du statut d'une dette ? Consultez le statut de vos dettes et remboursements.</li> </ul> |                                                                  |                        |  |  |  |  |
|                                                                                                    | "O RETOUR À LA LISTE DES PAIEMENTS                               |                        |  |  |  |  |
|                                                                                                    | À PAYER                                                          |                        |  |  |  |  |
|                                                                                                    | Référence myminfin-nationalitychange-23122020072701-200426582628 |                        |  |  |  |  |
|                                                                                                    | Montant                                                          | 150,00 €               |  |  |  |  |
|                                                                                                    | Intitulé                                                         | demande de nationalité |  |  |  |  |
|                                                                                                    |                                                                  |                        |  |  |  |  |

## Attention, il s'agit des données test !

| Shop Demo<br>Montant de la transaction : 150,00 €                                                                                                    |                                                                                                    |                 |
|----------------------------------------------------------------------------------------------------|----------------------------------------------------------------------------------------------------|-----------------|
| Détails de la transaction                                                                                                    | Informations de la carte                                                                                                    |                 |
| Référence de la transaction :<br>MYMINFIN16087051227050000003528<br>Référence de la commande :<br>200426582725<br>Identifiant du commerçant :<br>05710770424601 | Veuillez saisir les informations de votre paiement Numero de carte : S017670000000000                                                                                             |                 |
|                                                                                                    | Date d'expiration :<br>Mais : 12 	Année : 2020<br>Cryptogramme Visuel :<br>123 ?                                                                                                  |                 |
|                                                                                                    | Seion votre établissement bancaire, vous pourrez être redirigé vers la page d'authentification de votre ban<br>avant la validation de votre palament.<br>Mostercard<br>SecureCode | Valider Annuler |

SERVICE PUBLIC FÉDÉRAL FINANCES

e

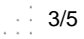

|             | ACS 3-D Secure v1 Simulator                                                                                                    | MasterCard.<br>SecureCode. |  |  |  |  |
|-------------|----------------------------------------------------------------------------------------------------|----------------------------|--|--|--|--|
| Als u de be | Als u de betaling wilt accepteren, selecteert u het type Antwoord op betalingsverificatie en klikt u op Verzenden.<br>Datum: 23/12/2020 07:39:19<br>Merchant: ShopDemo<br>Site: http://www.atos.net<br>Bedrag: 150,00 €<br>Kaartnummer : ################################### |                            |  |  |  |  |
|             | Antwoordtypen betalingsverificatie:<br>Authenticatie KO - STORING:<br>Technisch probleem - FOUT :<br>Authenticatie OK - SUCCES:<br>Authenticatie niet gerealiseerd - POGING:<br>Opslaan                                                                                      | <                          |  |  |  |  |

#### Attendez afin d'obtenir l'écran suivant :

4/5

| ✓ Gérer mes paiements en ligne |                                                                                                    |           |                                                        |  |  |  |
|--------------------------------|----------------------------------------------------------------------------------------------------|-----------|--------------------------------------------------------|--|--|--|
| S                              | <ul> <li>S'agit-il d'une tentative de paiement électronique qui a échoué ?</li> <li>Vous avez fait ce paiement d'une autre manière ? Vous pouvez supprimer cette tentative de paiement en cliquant sur la poubelle.</li> <li>Vous devez encore faire ce paiement ? Vous pouvez le continuer à partir d'ici.</li> <li>Vous n'êtes pas certain du statut d'une dette ? Consultez le statut de vos dettes et remboursements.</li> </ul> |           |                                                        |  |  |  |
| 0                              | RETOUR À LA LISTE DES PAIEMENTS                                                                                                    |           |                                                        |  |  |  |
| PA                             | IEMENT EFFECTUÉ                                                                                                    |           |                                                        |  |  |  |
|                                |                                                                                                    | Référence | myminfin-nationalitychange-23122020073803-200426584143 |  |  |  |
|                                |                                                                                                    | Intitulé  | demande de nationalité                                 |  |  |  |
| v                              | fotre paiement a bien été enregistré.                                                                                                    |           |                                                        |  |  |  |
| Vous                           | Vous pouvez retourner à l'application pour laquelle le paiement a été effectué: ALLER VERS L'APPLICATION                                                                                                    |           |                                                        |  |  |  |

La preuve de paiement est disponible dans MyMinfin endéans les 24 heures dans l'onglet « Mes documents ».

SERVICE PUBLIC FÉDÉRAL FINANCES

e

## **2.2 MES DOCUMENTS**

| NL FR DE                                                                                                    |                               |                               |                              |                  |                                                            |
|----------------------------------------------------------------------------------------------------|-------------------------------|-------------------------------|------------------------------|------------------|------------------------------------------------------------|
| MINFIN                                                                                                    |                               |                               |                              |                  |                                                            |
| ACCUEIL MA DÉCLARATION                                                                                       | MES PAIEMENTS                 | MON HABITATION                | MES DOCUMENTS                | MES INTERACTIONS |                                                            |
| Mes documents  Tous types de document                                                                        |                               |                               |                              |                  |                                                            |
| Une erreur s'est produite et cette list<br>• Déclaration ipp                                                 | e pourrait être incomplète. T | ous les documents des type    | s suivants n'ont pas pu être | affichés:        |                                                            |
| Votre dossier ne contient aucun docume                                                                       | nt correspondant aux catég    | ories affichées dans cette zo | ne.                          |                  |                                                            |
| NL FR DE                                                                                                    |                               |                               |                              |                  |                                                            |
|                                                                                                    | MES PAIEMENTS                 | MON HABITATION                | MES DOCUMENT                 | 5 MES INTERACTIO | INS                                                        |
| Tous types de document<br>Actes<br>Allocations familiales<br>Amende Pénale<br>Attestations et enregistrement |                               |                               |                              | _                | Toutes les années ∽                                        |
| Avertissement extrait de rôle<br>Avis de perception et recouvrement<br>Contrats de location                  | burrait être incomplète       | e. Tous les documents des     | types suivants n'ont pas pu  | i être affichés: |                                                            |
| . John the tri                                                                                               | _                             |                               |                              |                  |                                                            |
| NL 🖪 DE                                                                                                    |                               |                               |                              |                  | Autres informations et services officiels : www.belgium.be |
| mgMIN <b>FIN</b>                                                                                             |                               |                               |                              |                  | d 🖾 📭                                                      |
| ACCUEIL MA DÉCLARATION MES PAIEMENTS MON I                                                                   | HABITATION MES DOCUMENTS      | MES INTERACTIONS              |                              |                  |                                                            |
| Mes documents     Attestations et enregistrement                                                             |                               |                               | Toutes les années 🗸          |                  | Poser une question                                         |
|                                                                                                    | Nom                           |                               | Date <del>v</del>            |                  |                                                            |
| Preuve de paiement demande de nationalité                                                                    |                               |                               | 23 décembre 2020             |                  |                                                            |

La preuve de paiement est disponible dans MyMinfin pour la personne qui a effectué le paiement.

Vous avez besoin de cette preuve de paiement pour votre dossier changement de nationalité . Téléchargez ce document et l'ajoutez dans votre dossier.

La version téléchargée de ce test se trouve en annexe.

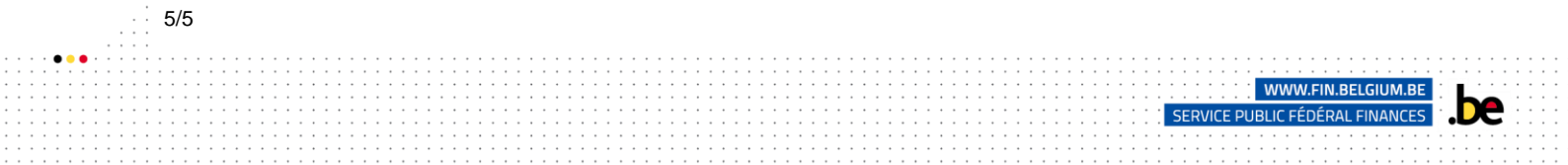